### VR 메타버스 코딩

## 프로그램 설치 가이드

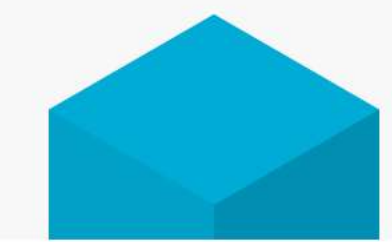

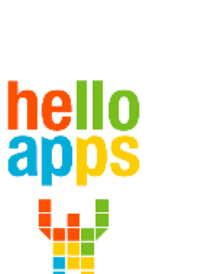

www.helloapps.co.kr

070-4417-1559 / splduino@gmail.com

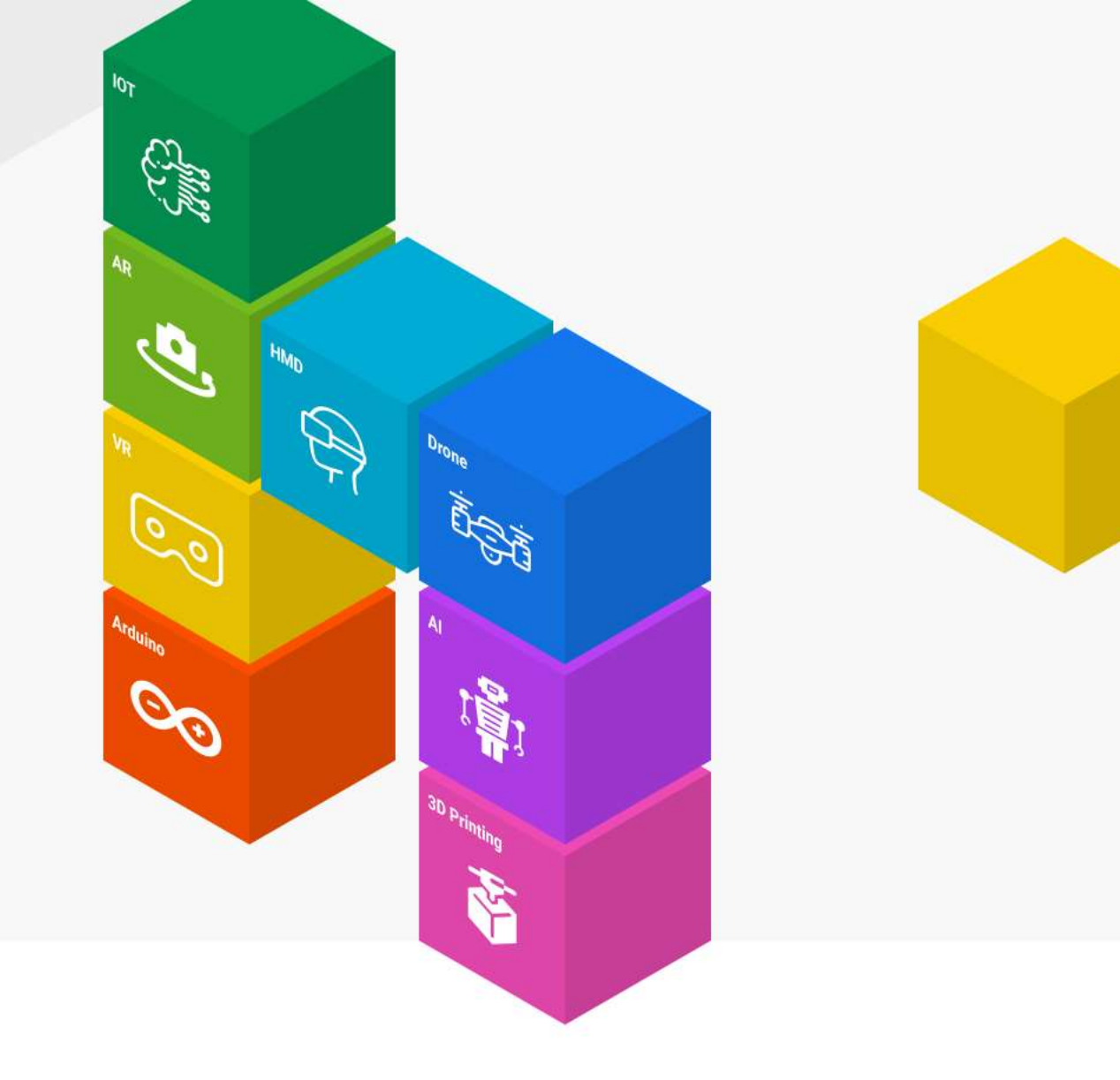

## SW 다운로드 및 실행하기

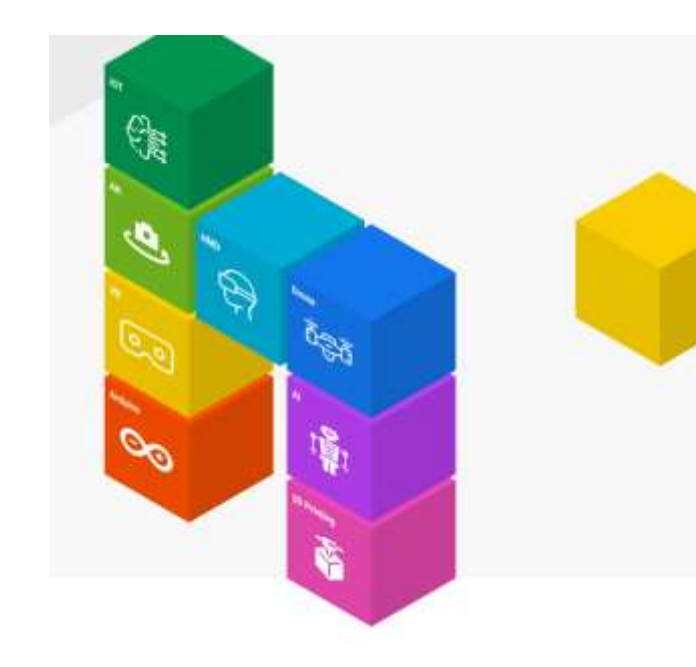

# SW 다운로드

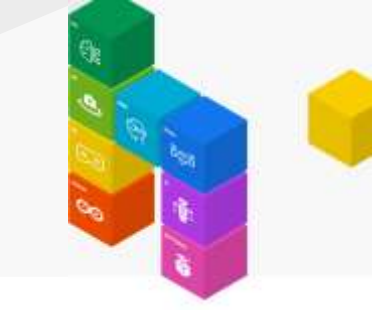

# helloapps.co.kr

VR 메타버스 AI 양자컴퓨터 아두이노 코딩 SW 교육/자료 특강/진로체험 제품구매

# VR 메타버스와 AI의 융합 - AI GPT, VR 메타버스, 진로체험, 과학수업, AI수업

초보자도 쉽고 간단하게 AI GPT 및 메타버스 콘텐츠를 만들 수 있는 SW 입니다. AI가 통합된 VR 메타버스 SW를 통해 GPT를 비롯한 다양한 AI 융합 및 VR 콘텐츠를 직접 제작하고 실행해 볼 수 있습니다. 4차산업 진로체험 수업 및 과학수업, AI 수업에 활용 가능합니다.

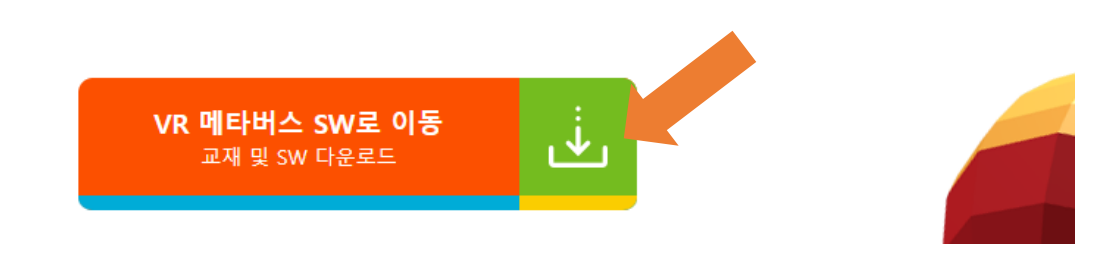

#### 오른쪽의 사이트에 접속합니다.

VR 메타버스 SW로 이동 아이콘을 클릭합니다.

## SW 다운로드

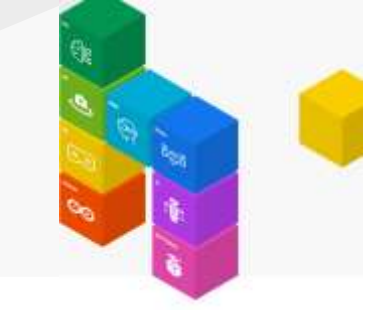

## VR 메타버스 SW with AI

AI 챗봇, 신경망, 딥러닝, 양자컴퓨터 기능이 통합된 새로운 VR 메타버스 코딩 SW를 만나보세요.

VR 메타버스 SW Window 버전을 다운로드 받습니다.

zip 압축 파일로 되어 있어서 반드시 다운로드 후 압축을 풀어야 합니다.

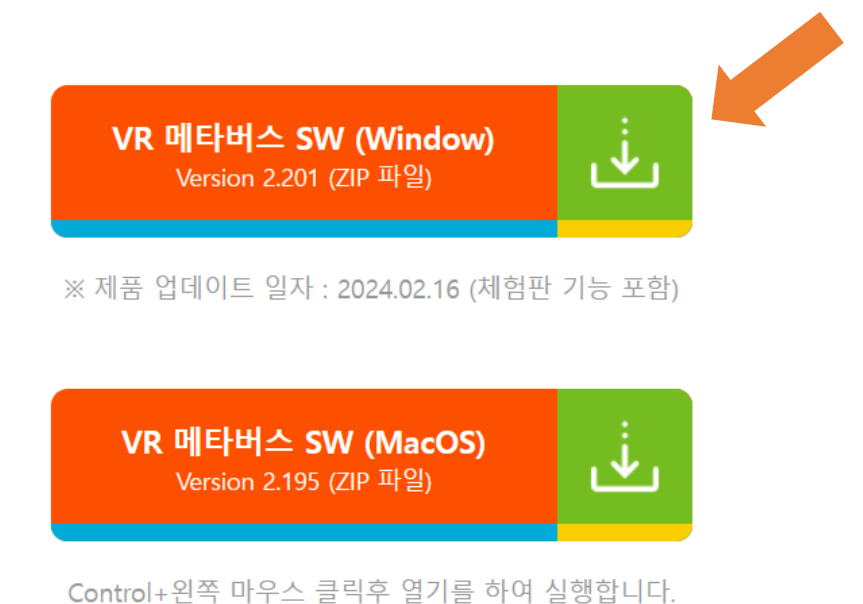

Control+왼쪽 마우스 클릭후 열기를 하여 실행합니디 [확인되지 않은 개발자의 Mac 앱 열기 안내]

#### 다운로드 받은 파일의 압축을 풉니다.

zip 파일의 압축을 풀고 해당 폴더의 내용을 확인합니다.

압축을 풀고 해당 폴더에서 VRCoding.exe 프로그램을 실행합니다.

## UnityPlayer.dll

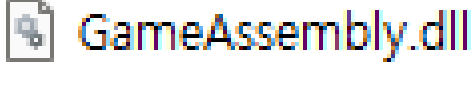

Y VRCoding.exe

UnityCrashHandler32.exe

🚞 VRCoding\_Data

😼 baselib.dll

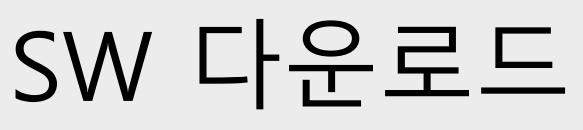

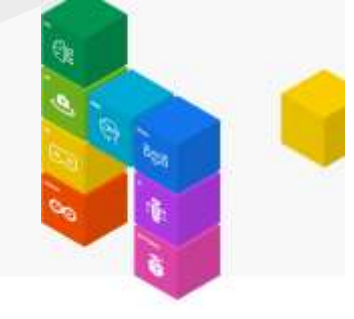

# 제품키 입력하기

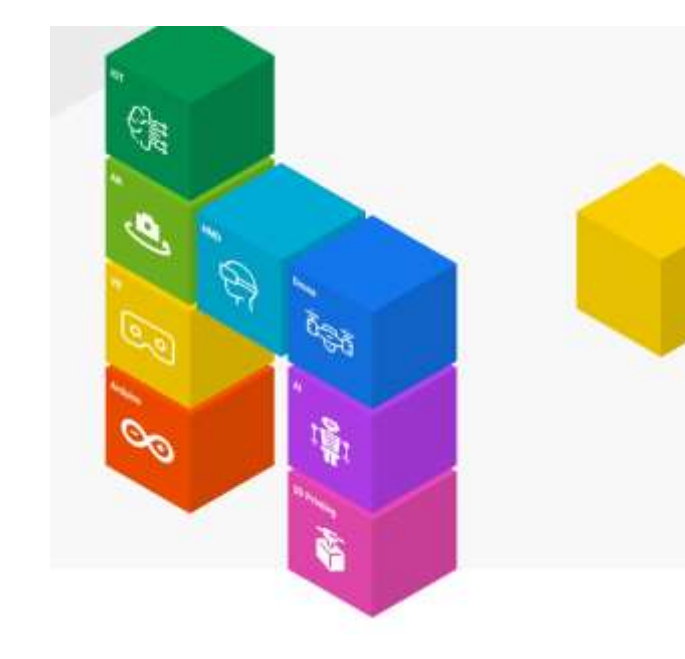

VRCoding SW를 실행하면 우측과 같이 화면이 표시됩니다.

제품키 입력하기 메뉴를 클릭합니다.

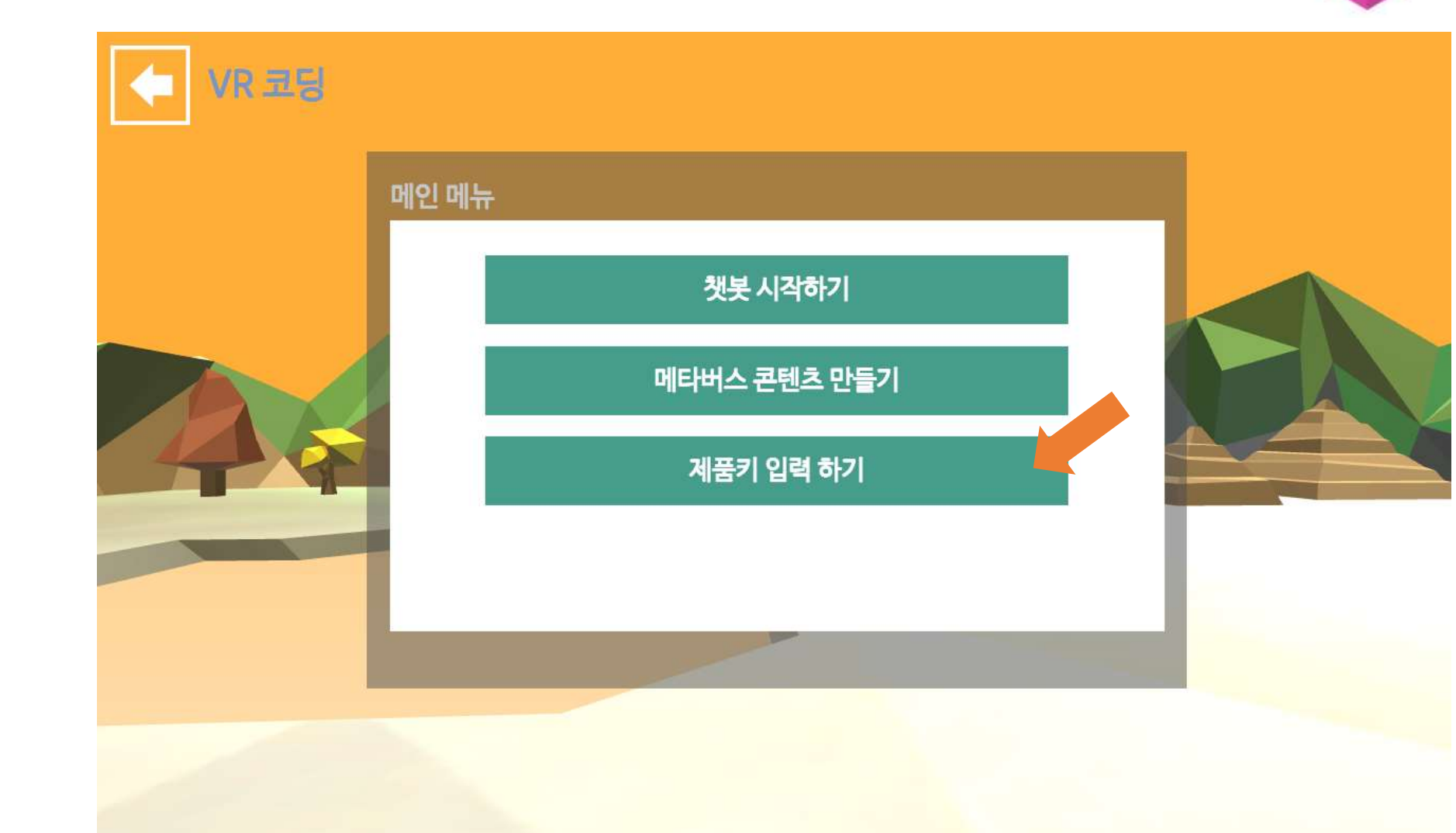

제품키 입력하기

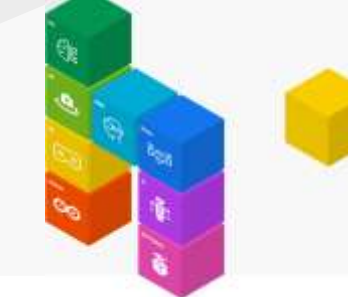

전달받은 제품키를 입력한 후, 제품키 인증 버튼을 클릭합니다.

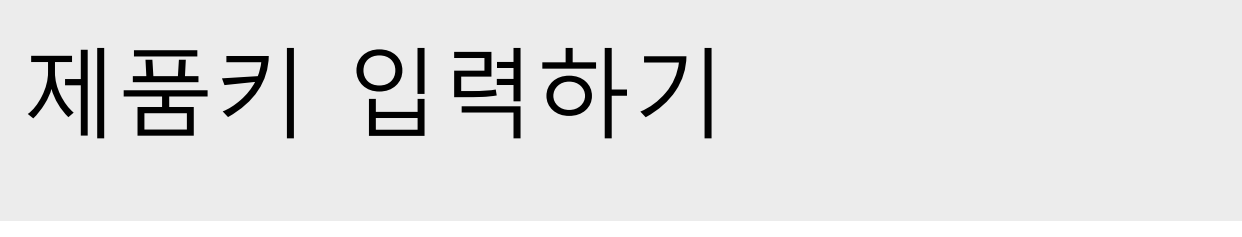

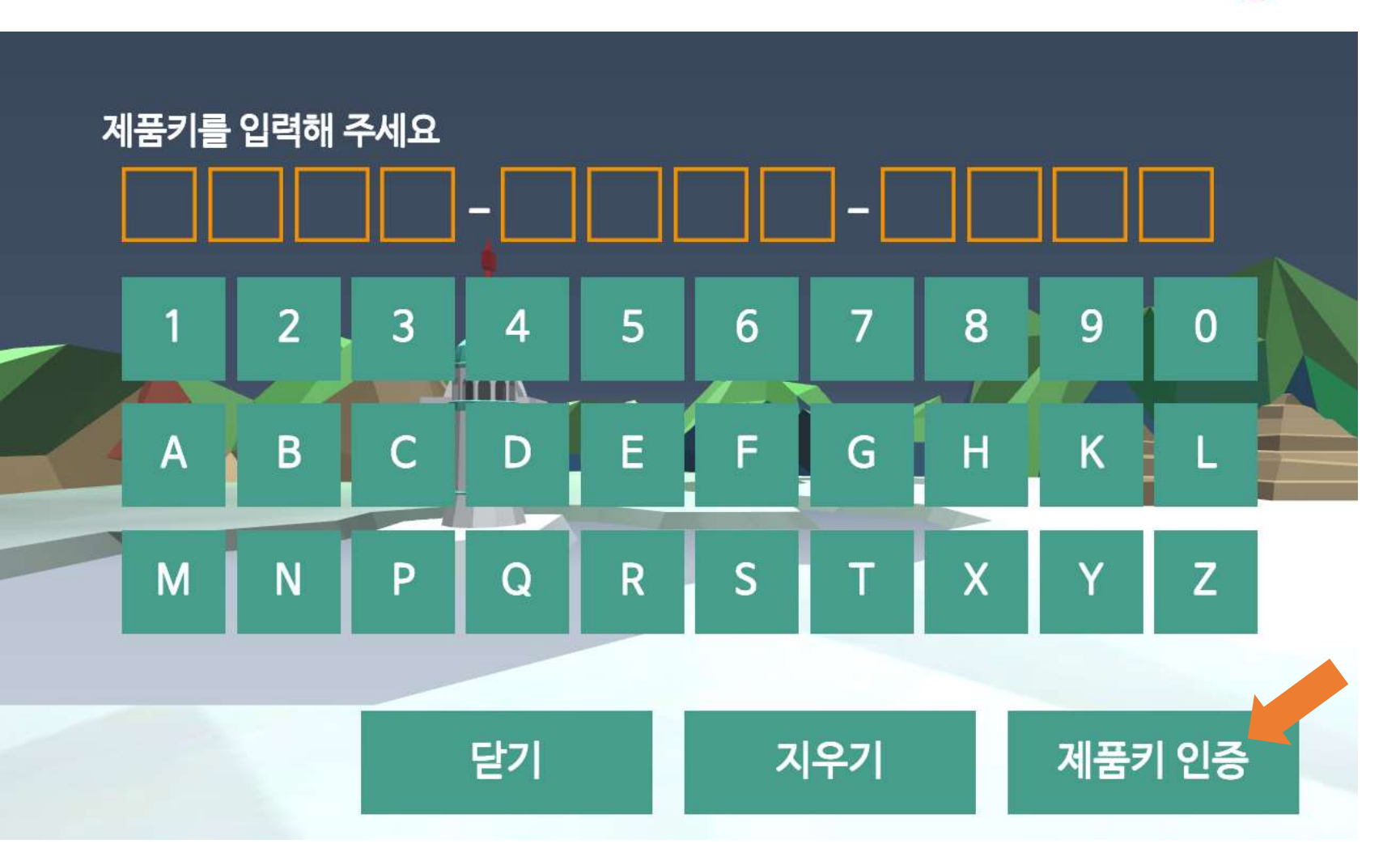

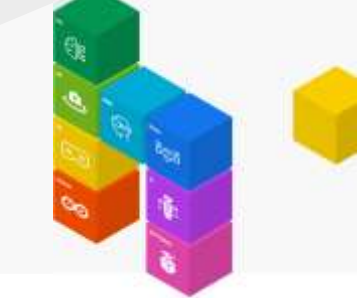